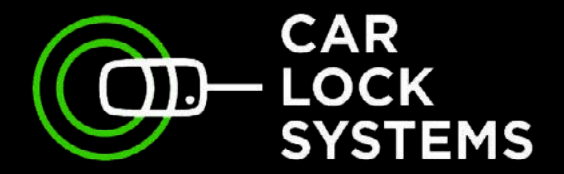

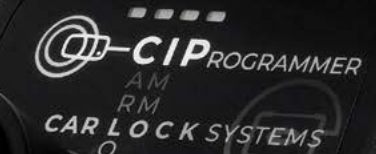

# **CIP** Programmer snelstart handleiding

### www.carlocksystems.com

Powered by O-LOCK

### **CIP** Programmer

Programmeren, coderen en diagnose op afstand

### Inhoudsopgave

| 1. | Werken met de CIP                    | pag. 3  |
|----|--------------------------------------|---------|
| 2. | Snelstarten met de CIP               | pag. 5  |
| 3. | Zo maakt u verbinding met de CIP     | pag. 6  |
| 4. | Inloggen en een CIP service kiezen   | pag. 8  |
| 5. | Tips bij het programmeren met de CIP | pag. 11 |

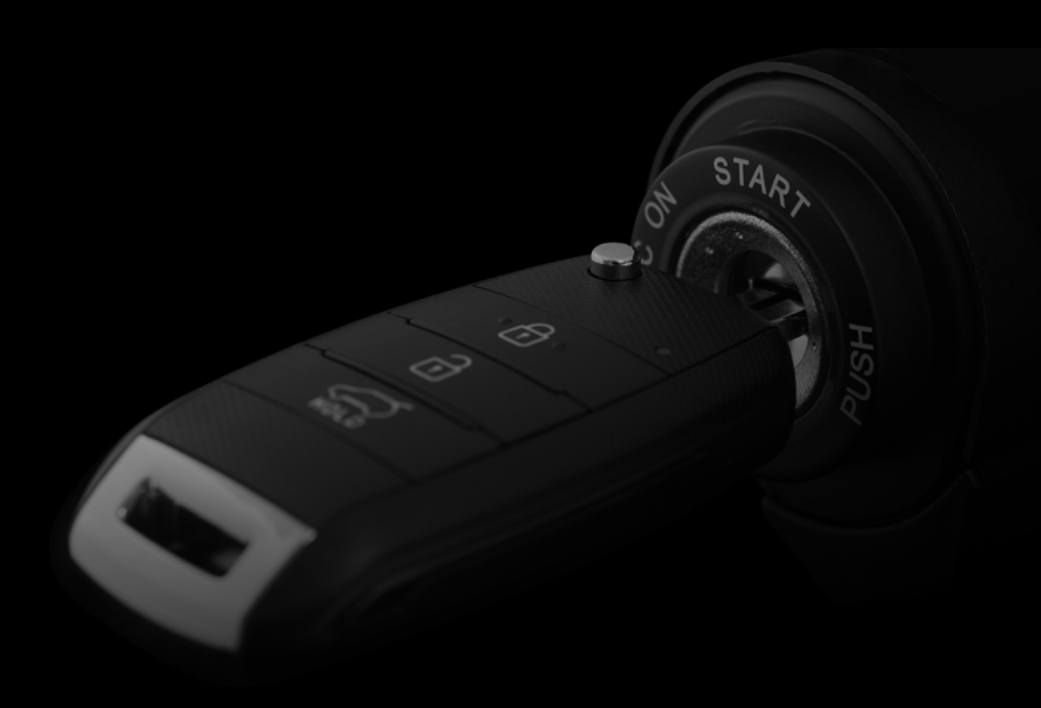

### 1. Werken met de CIP

Met de CIP programmeert u vanaf nu autosleutels, trekhaken, koplampen en nog veel meer van vele merken in uw eigen werkplaats. Het werkt simpel. Via de CIP verbindt u een willekeurig voertuig met een online diagnose-specialist op afstand. Zo laat u razendsnel diverse programmeringen uitvoeren. Het grote voordeel is dat het voertuig in uw werkplaats blijft staan, waardoor u veel tijd en geld bespaart!

De CIP is ook geschikt voor programmeringen waarbij de gegevensoverdracht van het voertuig via Secure Gateway of DoIP plaatsvindt.

|                                                                                                    | 27           | Ø            |
|----------------------------------------------------------------------------------------------------|--------------|--------------|
| Functies                                                                                                | CIP          | CIP Lite     |
| Programmering van sleutels en handzen-<br>ders (zowel OEM als onze eigen collectie)                     | $\checkmark$ | $\checkmark$ |
| Pre-codering van code-2-IAM-autosleutels<br>(voor bepaalde Fiat, Volkswagen, Seat en<br>Skoda modellen) | $\checkmark$ | ×            |
| Pin-/transpondercodes uitlezen                                                                          | $\checkmark$ | $\checkmark$ |
| Foutcodes uitlezen en interval resets<br>uitvoeren                                                      | $\checkmark$ | $\checkmark$ |
| ADAS kalibraties van diverse componenten                                                                | $\checkmark$ | $\checkmark$ |
| Codering/programmering na vervanging<br>van modules                                                     | $\checkmark$ | $\checkmark$ |
| Diagnose- en technische hulp                                                                            | $\checkmark$ | $\checkmark$ |

Ook voor lichte bedrijfswagens kunt u gebruikmaken van een uitgebreid aanbod CIP Services.

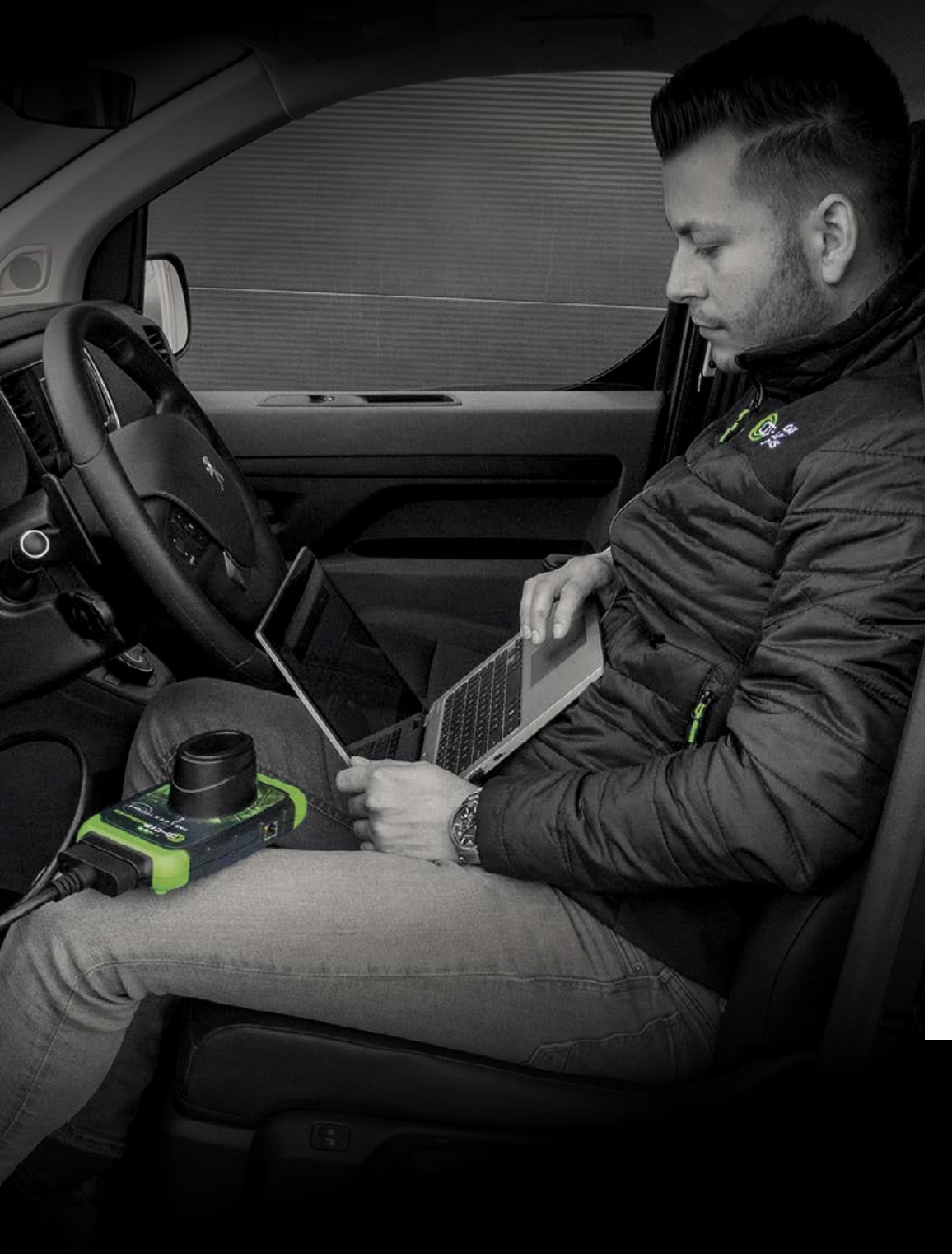

### 2. Snelstarten met de CIP Zo begint u goed voorbereid

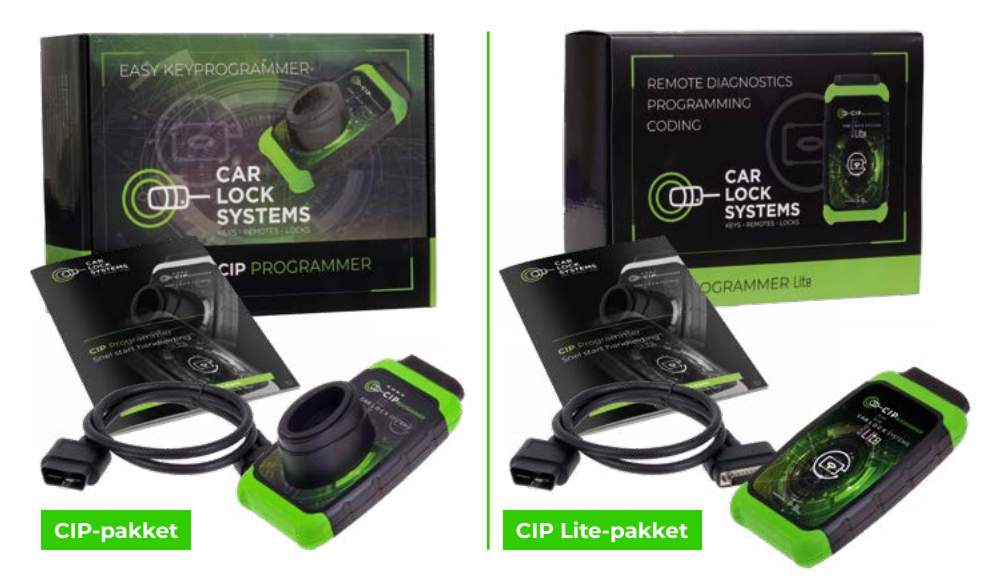

### Uit welke onderdelen bestaat een CIP-pakket?

De verpakking bevat 1 CIP / 1 CIP Lite en 1 OBD-kabel. Daarnaast ontvangt u de **CIP snelstart handleiding** met heldere uitleg en tips.

### Wat heeft u, naast het CIP-pakket, nodig om de CIP te gebruiken?

- een smartphone, tablet, laptop, of PC
- een Torx-10 schroevendraaier, een resetpin of paperclip
- een goede WiFi-verbinding\*
- een voertuig om aan te sluiten
- uw inloggegevens (deze ontvangt u na aankoop van de CIP per e-mail)
- \* De CIP is ook te gebruiken met behulp van een ethernet-aansluiting of via een hotspot.

Voor hulp bij de CIP-installatie of tijdens het gebruik van de CIP kunt u terecht bij de CIP-Helpdesk: cip@carlocksystems.com en +31 183 30 52 21. Kijk ook op:

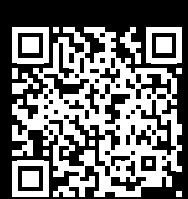

www.carlocksystems.com

### 3. Zo maakt u verbinding via de CIP

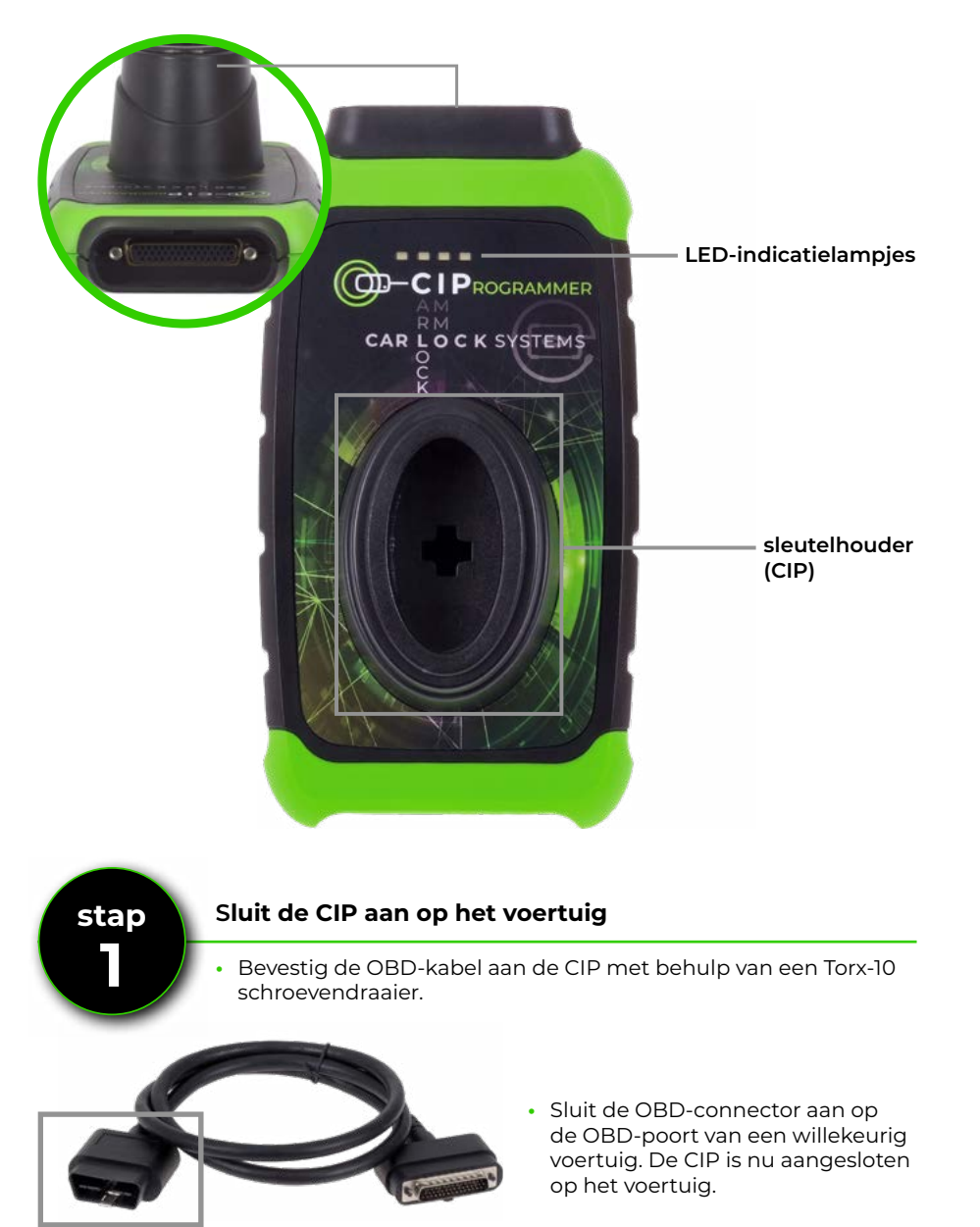

## stap 2

#### Verbind de CIP met uw WiFi netwerk\*

- Na het aansluiten van de CIP op het voertuig zal de oranje LED constant gaan branden. De CIP-hardware is nu gereed.
- De groene LED gaat langzaam knipperen (1x per sec.). De CIP kan nu verbonden worden met een WiFi netwerk. Knippert de groene LED onregelmatig of snel? Reset dan de WiFi module: zie 'De CIP met een ander WiFi netwerk verbinden'.
- Open de 'Instellingen/WiFi netwerken' op uw smartphone, tablet, laptop of PC en maak verbinding met 'ConnectorXXXXXX' (XXXXXX is het nummer dat op de achterzijde van de CIP staat).
- Open de webbrowser en ga naar de webpagina connector.help
- Selecteer uw WiFi netwerk, voer uw WiFi wachtwoord in en druk op 'Connect'.

### Connector311122

Connector info WiFi mac address: 0x:00:00:00:x0:x0 WLAN mac address: 0x:00:00:00:x0:x0

#### Available networks

| CLS<br>security WPA2-personal             |  |
|-------------------------------------------|--|
| CLS Development<br>security WPA2-personal |  |

De groene LED gaat sneller knipperen en vervolgens constant branden. De CIP is nu succesvol verbonden.

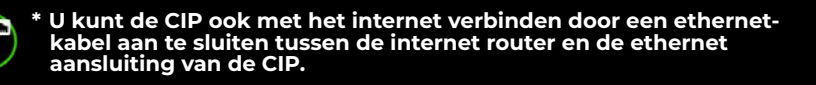

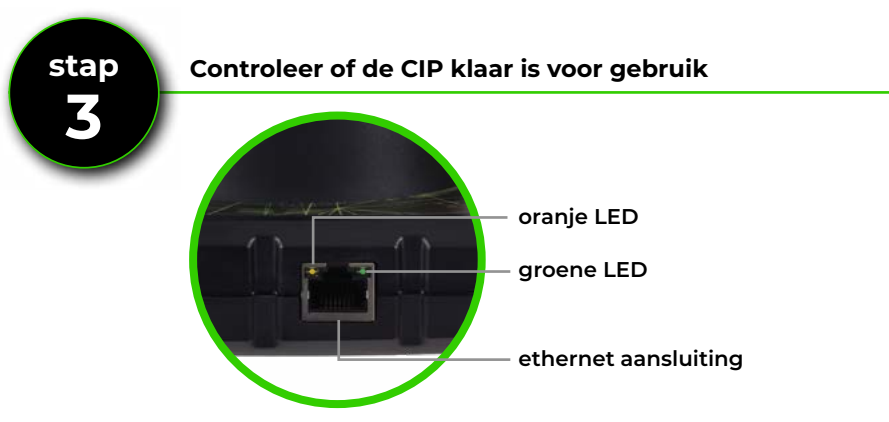

• Als de oranje en de groene LED beiden constant branden, is de CIP klaar voor gebruik. Blijft de groene LED knipperen? Reset dan de WiFi module: zie 'De CIP met een ander WiFi netwerk verbinden' en begin opnieuw vanaf stap 2.

**OBD-connector** 

### 4. Inloggen en een CIP Service kiezen

### Is de CIP klaar voor gebruik? Volg dan de instructies hieronder om in te loggen en direct een CIP Service te kiezen.

- Ga via de browser van uw smartphone, tablet, laptop, of PC naar
  **CIP.obd.help**
- Log nu in (uw inloggegevens heeft u per e-mail ontvangen).
- Selecteer het CIP-connectornummer.
- Door automatische VIN-detectie wordt het chassisnummer getoond. Als het VIN niet wordt gedetecteerd, klikt u 'Voer handmatig VIN in' aan. Vul hier het juiste chassisnummer in en klik op 'Volgende'.
- · Controleer of de voertuigbeschrijving klopt.
- U ziet nu een keuzemenu\* met mogelijke CIP Services voor het specifieke voertuig.
- Maak in het menu een keuze voor de service die u wilt laten uitvoeren en volg verdere instructies.
- \* Wilt u de taalinstellingen wijzigen? Klik op het menu-icoon rechtsboven en kies onder 'Taal' de door u gewenste taal.

### Hoe bestel ik een CIP Service, zoals een sleutelprogrammering?

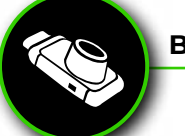

Bestel direct via de CIP

**Ticket aanmaken** Uit te voeren service

Selecteer 1 service:

• Programmeren transpondersleutel

Transpondersleutel programmering

- Naast vooraf bestellen is het ook mogelijk om de CIP aan te sluiten op het voertuig en dan een CIP Service te kiezen.
- Door middel van VIN-detectie krijgt u een overzicht aangeboden met alle mogelijke CIP Services voor het specifieke voertuig.
- De door u gekozen service zal direct worden opgestart.

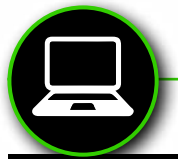

### Bestel vooraf via www.carlocksystems.com

Log in op **www.carlocksystems.com** en voer het chassisnummer van het voertuig in.

#### Handzender met stift

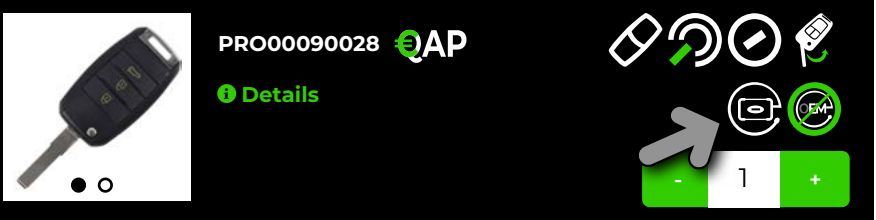

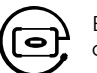

Bestelt u een autosleutel? Het CIP-logo geeft aan of de autosleutel CIP-compatible is.

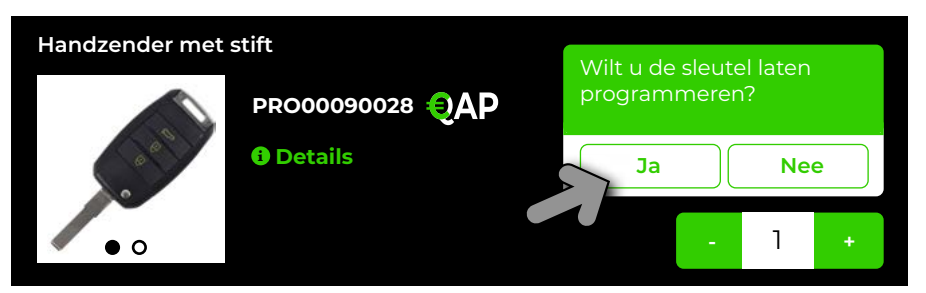

Wilt u de sleutel laten programmeren, dan kiest u 'Ja'. Wanneer u de bestelde autosleutel heeft ontvangen, hoeft u alleen de CIP met het voertuig te koppelen om de sleutel te programmeren. De CIP zal het voertuig herkennen en u kunt de eerder bestelde CIP Service direct selecteren en starten.

| Zoek onderdelen / di    | Zoek onderdeel Q |          |                      |
|-------------------------|------------------|----------|----------------------|
| Sleutels en handzenders | Sloten           | Diensten | Overige CIP Services |
| CIP Services            |                  |          |                      |

Overige CIP Services, zoals een trekhaak-programmering, vindt u rechtsboven in uw bestelscherm onder de tab 'CIP Services'. Door middel van VIN-detectie krijgt u een overzicht aangeboden met alle mogelijke CIP Services voor het specifieke voertuig. Ook deze services kunt u vooraf bestellen. Net als bij een sleutelprogrammering zal de CIP het voertuig herkennen en kunt u de eerder bestelde CIP Service direct selecteren en starten.

### Code-2 sleutels pre-coderen met de CIP

Met de CIP\* kunt u ook zogeheten 'code-2 autosleutels' zonder pre-codering vanuit de fabriek met de CIP snel laten programmeren. Car Lock Systems biedt hiervoor door (in eigen beheer ontwikkelde) autosleutels en handzenders. U herkent deze tijdens het bestellen aan het pre-coderingslogo.

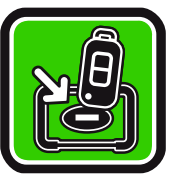

\* Deze functie is **niet** beschikbaar voor de **CIP Lite**.

#### Hoe werkt pre-codering met de CIP precies?

- U koppelt de CIP aan het voertuig waarna de pre-codering wordt uitgelezen.
- Vervolgens plaatst u de nieuwe autosleutel (die u vooraf heeft besteld) in de sleutelhouder van de CIP. Deze voorziet de transponder binnen enkele minuten van de juiste codering.
- Nu kunt u de autosleutel via de CIP laten programmeren bij de auto.

Dankzij de CIP hoeft u nieuwe autosleutels met pre-codering niet meer bij de fabriek te bestellen, maar bestelt u deze snel en eenvoudig bij Car Lock Systems. Binnen een dag heeft u al een code-2-autosleutel geprogrammeerd!

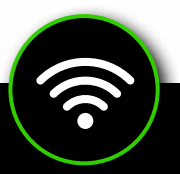

### De CIP met een ander WiFi netwerk verbinden

De CIP onthoudt maar 1 WiFi-netwerk. Dit is het netwerk waarop de CIP is aangemeld. Wilt u de CIP gebruiken via een ander netwerk? Bijvoorbeeld wanneer u onderweg bent of op een andere locatie? Volg dan de instructies hieronder.

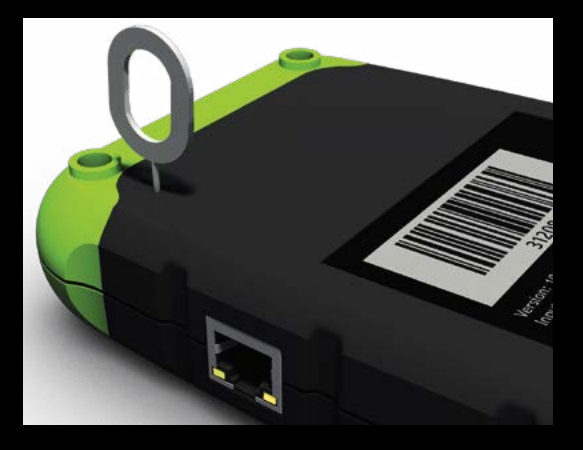

- Sluit de CIP aan op een voertuig.
- Gebruik een resetpin of een paperclip en druk de reset-schakelaar circa 2 seconden in.
- De oranje LED brandt constant en de groene LED knippert langzaam.
- Ga nu naar hoofdstuk 3.
  Zo maakt u verbinding via de CIP (pag. 6) en doorloop stap 2 en 3.

### 5. Tips bij het programmeren met de CIP

- Gebruik een apart WiFi-netwerk voor uw werkplaats, dus niet het WiFi-netwerk voor gasten.
- Zorg dat **alle autosleutels** en eventuele beveiligingscodes van het voertuig aanwezig zijn en controleer vooraf of alle batterijen nog goed werken.
- Leg **alle autosleutels** binnen handbereik. Soms is snelheid in handeling van essentieel belang.
- Zorg dat de accu verbonden is met een goede ondersteuningslader.
- Sluit de deuren van het voertuig tijdens het programmeren.
- Bij PSA-voertuigen: verwissel **nooit** losse transponders en handzenders. Deze zijn namelijk met elkaar verbonden.
- Sluit de CIP bij software-updates bij voorkeur bedraad aan. Een goede internetverbinding is cruciaal.
- Veel automerken maken gebruik van een pincode beveiliging.
  Zorg dat u deze pincode bij de hand heeft. Heeft u de pincode niet? In veel gevallen kunnen wij deze tegen meerprijs voor u achterhalen.

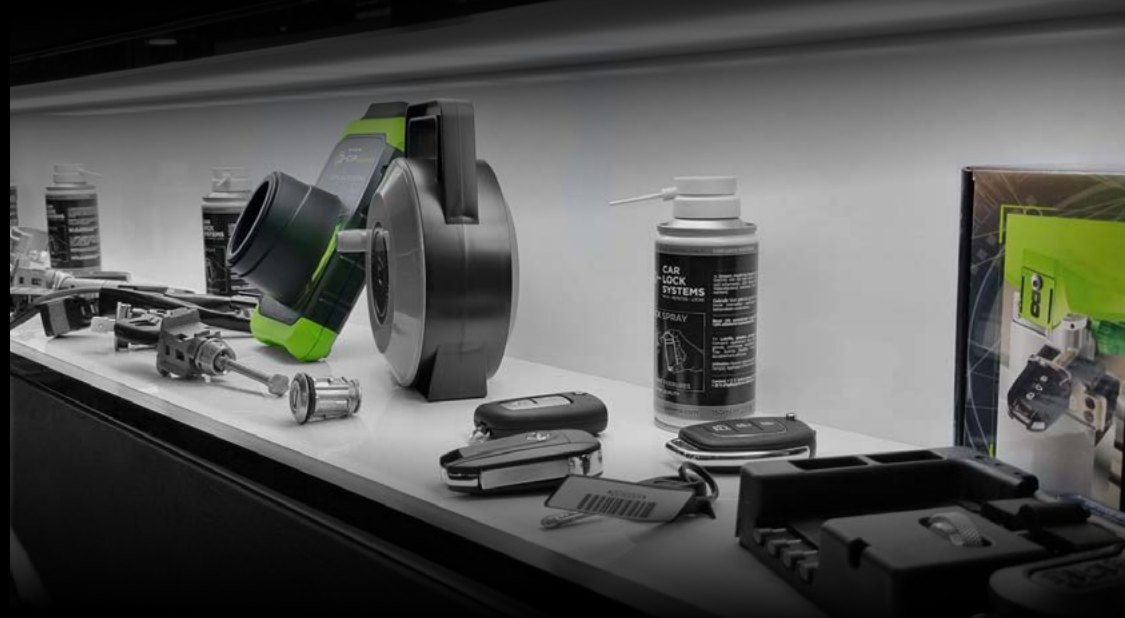

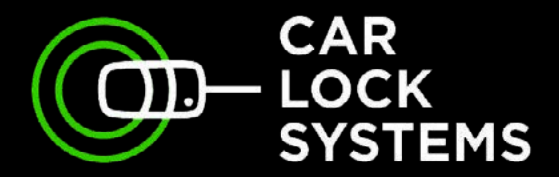

# KEY TO MOBILITY

## Contact

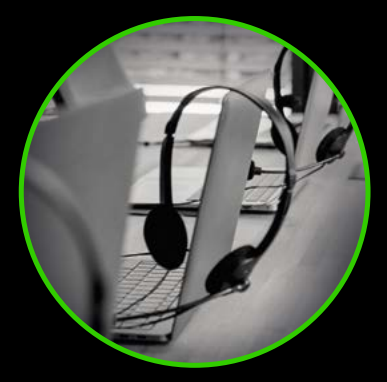

#### CIP-Helpdesk

cip@carlocksystems.com +31 183 30 52 21

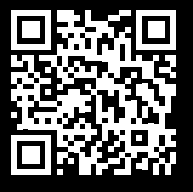

www.carlocksystems.com